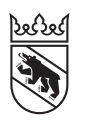

Steuern Impôts

#### Leitfaden

# Steuererklärung online einreichen via Dr. Tax

#### Für Treuhänder/-in

Als Treuhänderin oder Treuhänder können Sie die Steuererklärung Ihrer Kundinnen und Kunden online einreichen. Dieser Leitfaden zeigt Ihnen auf, wie dies geht und wie Ihnen die Konsistenzprüfung, die Authentifizierung und die Datenübertragung an Ihre Kundinnen und Kunden gelingt. Beachten Sie hierzu die Kapitel 1 bis 5.

| 1. | Steuererklärung online einreichen     | 2 |
|----|---------------------------------------|---|
| 2. | Zusammenfassung und Konsistenzprüfung | 3 |
| 3. | Authentifizierung                     | 4 |
| 4. | Beginn Datenübertragung               | 5 |
| 5. | Abschluss Datenübertragung            | 6 |

#### Für steuerpflichtige Person

Wenn Sie sich entscheiden, Ihre Steuererklärung, welche über Dr. Tax ausgefüllt wurde (z. B. von Ihrem Treuhandbüro), via BE-Login elektronisch freizugeben und einzureichen, müssen Sie die Freigabequittung nicht mehr unterschrieben an Ihre Wohngemeinde schicken. Es ist auch nicht nötig, die Belege per Post einzureichen. Mit der elektronischen Freigabe via BE-Login werden auch die Belege an die Steuerverwaltung des Kantons Bern übermittelt; nicht nur die Daten. Die Steuerverwaltung des Kantons Bern hat erst Einblick in Ihre Daten, wenn Sie Ihre Steuererklärung

elektronisch freigegeben haben.

Dieser Leitfaden zeigt Ihnen Schritt für Schritt wie Ihnen das Einloggen, die Freigabe und die Bestätigung der Steuererklärung gelingt. Beachten Sie hierzu die Kapitel 6 bis 8.

| 6. | Anmelden in BE-Login | 7 |
|----|----------------------|---|
|    |                      |   |
| 7. | Freigabe             | 8 |
|    |                      |   |
| 8. | Bestätigung          | 9 |

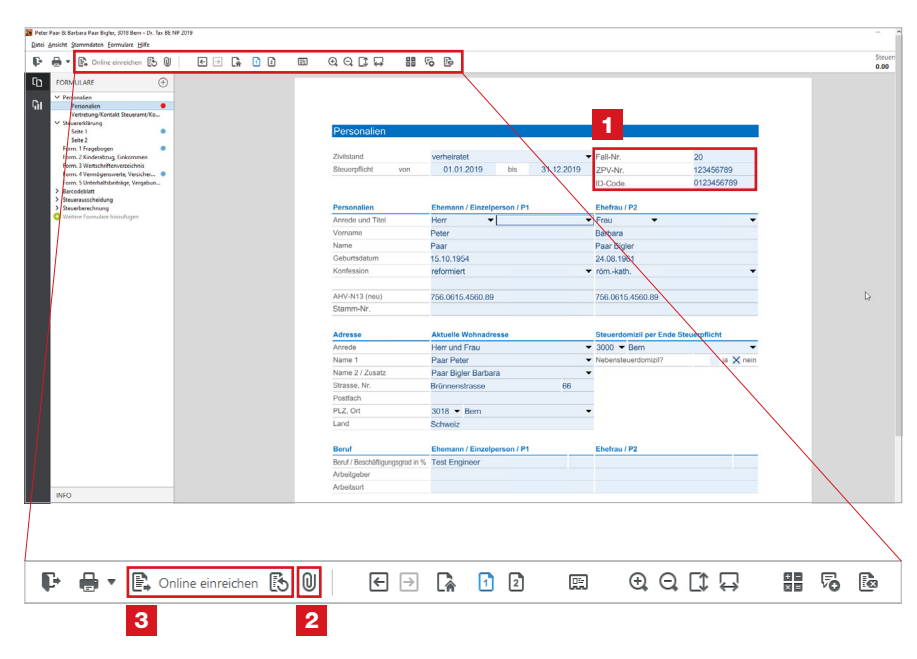

### 1. Steuererklärung online einreichen

Das Ausfüllen der Steuererklärung BE NP bleibt unverändert, wie Sie es sich gewohnt sind.

1 Prüfen Sie, dass Sie Fall-Nr., ZPV-Nr. und ID-Code vollständig und korrekt erfasst haben.

Wie bereits in den Vorjahren können Sie mit einem Klick auf die **2 Büroklammer** Belege hochladen.

Haben Sie die Steuererklärung in Dr. Tax vollständig erfasst und ist der Kunde einverstanden, können Sie die elektronische Übermittlung mit dem Button **3** «**Online einreichen**» starten. 2. Zusammenfassung und Konsistenzprüfung

| Dr. Tax BE NP 2021<br>Steuererklärung online e<br>Zusammenfassung und Konsiste<br>Zusammenfassung Ihrer Steuererklä | inreichen (test moc<br>enzprüfung<br>irung      | le)                                                  | ×     | Mit einem Klick auf die <b>1 Büroklammer</b><br>können Sie nochmals alle angefügten<br>Belege einsehen oder verwalten.<br>Klicken Sie dann auf den Button<br><b>2</b> « <b>Zur Datenübertragung</b> »,<br>um fortzufahren. |
|----------------------------------------------------------------------------------------------------|-------------------------------------------------|------------------------------------------------------|-------|----------------------------------------------------------------------------------------------------|
| Einkommen (Staatssteuer)<br>Einkommen (Bundessteuer)<br>Vermögen                                                    | Steuerbar (CHF)<br>92'907<br>116'830<br>733'814 | Satzbestimmend (CHF)<br>92'907<br>116'830<br>733'814 |       |                                                                                                    |
| Konsistenzprüfung                                                                                                   |                                                 |                                                      |       |                                                                                                    |
| Die Prüfung der Steuererklärung war<br>Die Prüfung der Belege war erfolgreic<br>Belege verwalten                    | erfolgreich.<br>:h.                             | 2                                                    | 8     |                                                                                                    |
|                                                                                                    |                                                 | Schliessen                                           | agung |                                                                                                    |

#### Authentifizierung З.

| 🖥 Dr. Tax BE                           | NP 2019                                                                                                    | × Kont | rolli<br>Nr  |
|----------------------------------------|----------------------------------------------------------------------------------------------------|--------|--------------|
| Steuere                                | rklärung online einreichen                                                                                                    | i un   |              |
| Authe                                  | ntifizierung                                                                                                    | Lese   | n S          |
| Bitte kontr                            | ollieren Sie Ihre ZPV-Nr., die Fall-Nr. und den ID-Code.                                                                                                    | Klick  | Hin          |
| ZPV-Nr.:                               | 123456789                                                                                                    | Lieb   |              |
| Fall-Nr.:                              | 20                                                                                                    | Ihres  | en a<br>s Ku |
| ID-Code:                               | 0123456789                                                                                                    | möc    | hte          |
|                                        |                                                                                                    | erne   | ut c         |
| - Bitte bea                            | chten Sie, dass nach erfolgreicher Übermittlung keine erneute Einreichung zwecks Korrektur<br>t. Für Korrekturen kontaktieren Sie bitte die Steuerverwaltung des Kantons Bern. |        |              |
| Quittung<br>Falls Sie di<br>den folger | e Steuererklärung mit obenstehender Authentifizierung bereits übermittelt haben, können Sie übe<br>Iden Button Ihre Quittung erneut vom Kantonsserver abrufen.                 | er     |              |
|                                        | Quittung abruten                                                                                                    |        |              |
|                                        |                                                                                                    |        |              |
|                                        | Zurück                                                                                                    | ter    |              |

fmerksam die Punkte unter se» – das ist sehr wichtig.

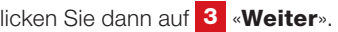

e Steuererklärung bereits übermittelt, r die Freigabequittung en, dann klicken Sie tung abrufen».

## 4. Beginn Datenübertragung

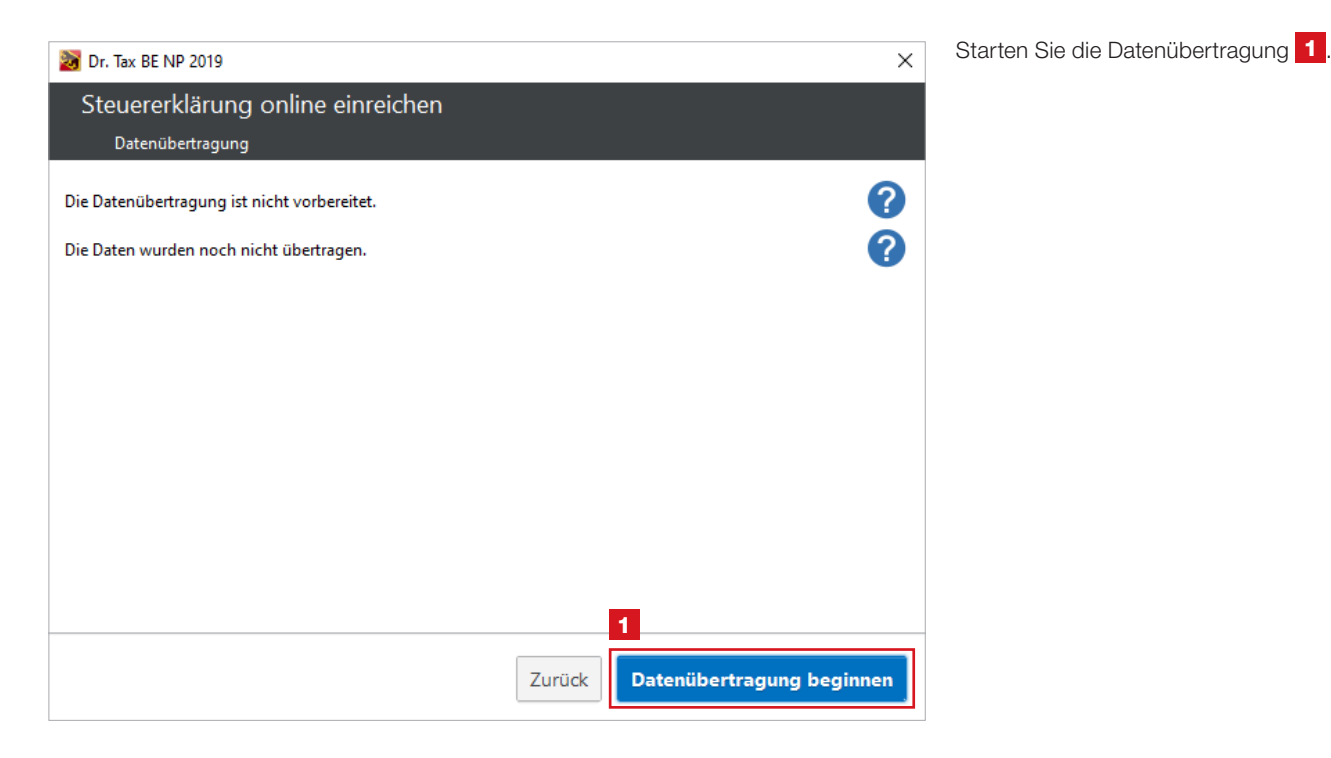

## 5. Abschluss Datenübertragung

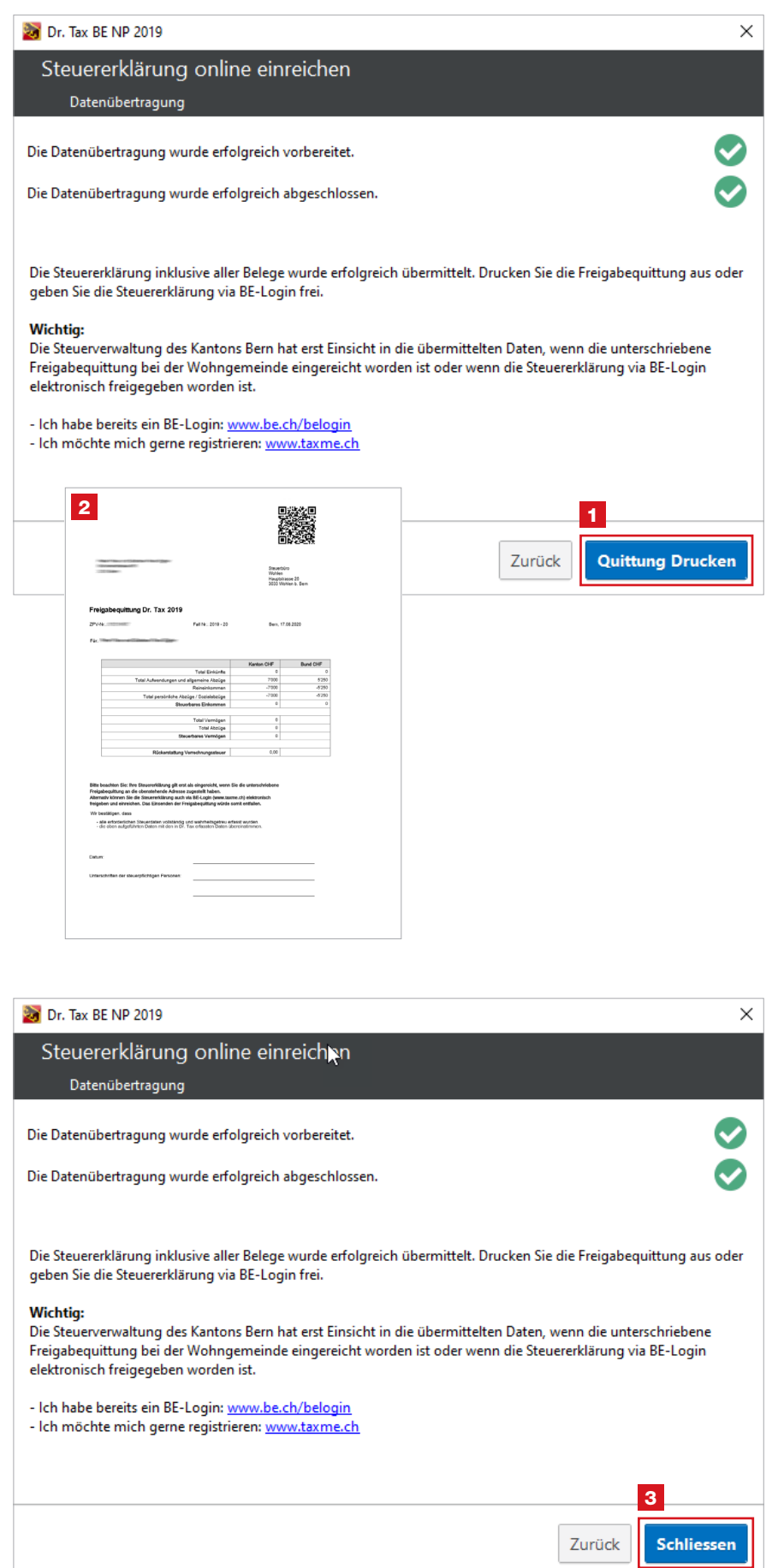

Wenn die Datenübertragung erfolgreich abgeschlossen wurde, gibt es für die steuerpflichtige Person zwei Möglichkeiten, die Steuererklärung definitiv einzureichen:

#### Per Post:

1 Drucken Sie der steuerpflichtigen Person die 2 Freigabequittung aus. Die steuerpflichtige Person unterschreibt diese und schickt sie an ihre Wohngemeinde.

#### Online via BE-Login:

Die steuerpflichtige Person kann ihre Steuererklärung auch via BE-Login elektronisch freigeben und einreichen. Wie das funktioniert, wird auf den nächsten Seiten erklärt.

In beiden Fällen müssen keine Belege an die Wohngemeinde geschickt werden.

Die separate **Anleitung für die** elektronische Freigabe via **BE-Login** findet die steuerpflichtige Person unter **www.taxme.ch** > in der Suche «Dr. Tax» eingeben.

Bei **Fragen** oder **Problemen** wenden Sie sich an den Dr. Tax-Support:

- 0900 57 60 60 (kostenpflichtig)
- support@ringler.ch
- Helpdesk

**3** Danach können Sie das Fenster schliessen.

### 6. Anmelden in BE-Login

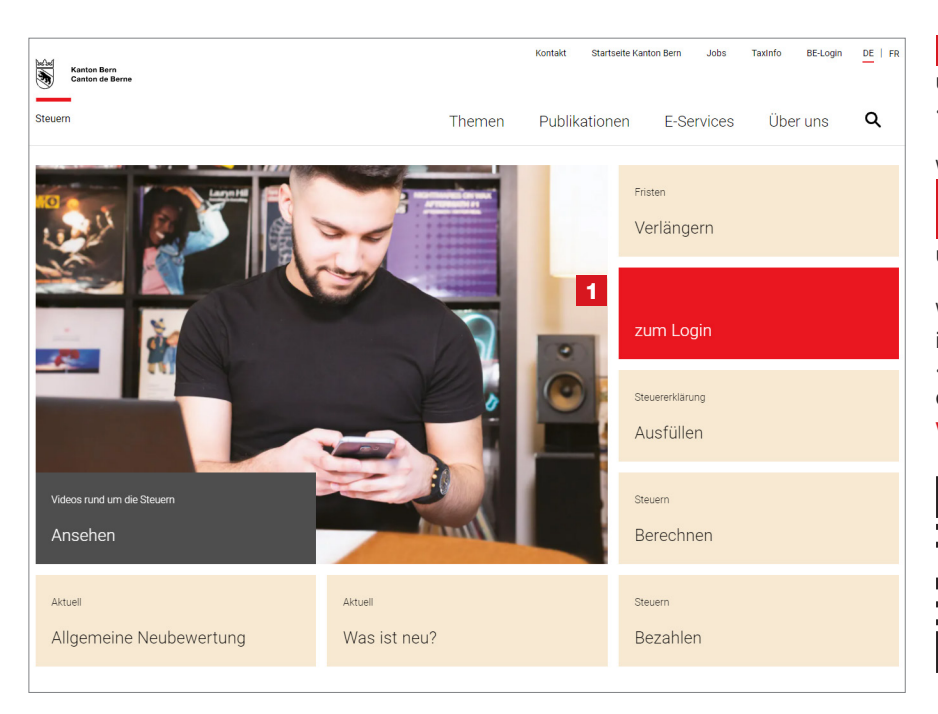

1 Gehen Sie auf **www.taxme.ch** und klicken Sie auf die Kachel «**zum Login**».

Wählen Sie Ihre Ausgangslage:
«Ich habe ein BE-Login-Konto» oder
«Ich habe kein BE-Login-Konto»
und folgen Sie den Anweisungen.

Weitere Details zum Anmelden in BE-Login finden Sie im

«Leitfaden zum Online-Ausfüllen der Steuererklärung» unter www.taxme.ch/hilfe.

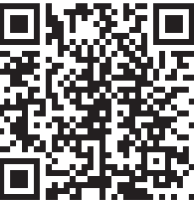

| Kanton Bern                 | Français<br>Kontakt                                               |
|-----------------------------|-------------------------------------------------------------------|
| TaxMe-Online Startseite     | TAA DA                                                            |
|                             | Seite druck                                                       |
|                             | TaxMe Online                                                      |
| 2                           | Tou                                                               |
| Ich habe ein BE-Login-Konto | Ch habe kein BE-Login-Konto                                       |
|                             | ZPV-Nummer:                                                       |
| BE-Login starten            | ID-Code:                                                          |
|                             | Weiter                                                            |
|                             | Ich benötige einen neuen ID-Code                                  |
|                             | Diese Online-Bestellmöglichkeit gilt nur für Natürliche Personen. |

### Mit BE-Login nutzen Sie folgende Vorteile:

- Steuererklärung vollständig elektronisch ausfüllen, freigeben und einreichen
- Belege direkt online hinzufügen
- Elektronischer Steuerauszug (E-Steuerauszug) direkt übertragen
- Überblick über Rechnungen, Veranlagungen, Zahlungen, Vorauszahlungen usw.
- Genau so sicher wie E-Banking

### 7. Freigabe

| Kanton                   | Bern Startse            | eite   |                 |                                                                                                    |              |                                                                                                    |                             | Français                          |                                   |
|--------------------------|-------------------------|--------|-----------------|----------------------------------------------------------------------------------------------------|--------------|----------------------------------------------------------------------------------------------------|-----------------------------|-----------------------------------|-----------------------------------|
| BE-L                     | .ogin <sub>Start:</sub> | seite  |                 |                                                                                                    |              |                                                                                                    | Kontakt                     | Sitemap<br>Angemeldet a           | ls: Mustermann Beat<br>Abmelden 원 |
| Steuern                  | Bildung                 | Umwelt | t und Boden     | Verkehr R                                                                                                    | egister      | Infrastruktur                                                                                                    | 12257                       | Shids b                           | Meine Daten                       |
|                          |                         |        | Startseite > St | euern > Dr. Tax Ste                                                                                                    | euererklärun | g                                                                                                    |                             |                                   |                                   |
| Steuererklän             | ung                     |        | N .             |                                                                                                    |              |                                                                                                    |                             |                                   | Seite drucken 🔒                   |
| Weitere Steu             | ererklärunge            | n      | Dr Tay          | Stouororklä                                                                                                    | irundei      | n                                                                                                    |                             |                                   |                                   |
| >Dr. Tax Steuererklärung |                         |        | DI. Tax         | otederentie                                                                                                    | anungei      |                                                                                                    |                             |                                   |                                   |
| Steuern bere             | chnen                   |        | Auf discor Sr   | oite geben Sie Ibr                                                                                                    | o Stowaror   | klärung für die S                                                                                                    | touonionualtung froi, wolch | e zuver mit Dr. Tax übermittelt i | wardan ist. Dia                   |
| Steuern bezahlen         |                         |        | Steuererklär    | Au diesel Seite geben Sie inne Steuererklandig für die Steuerverwaltung nei, weiche zuvor mit Dr. Tax überninteit worden ist. Die<br>Steuererklärung wurde in Dr. Tax bereits definitiv abgeschlossen |              |                                                                                                    |                             |                                   |                                   |
| Auswertunge              | en Kirchgeme            | inden  |                 |                                                                                                    |              | , in the second second s |                             |                                   |                                   |
| Für Quellens             | teuer registri          | eren   | Offen           |                                                                                                    |              |                                                                                                    |                             |                                   |                                   |
| Vertreter / Tr           | euhänder                |        | Stouorfall      | Übe                                                                                                    | urmittelt a  | n                                                                                                    | Ibro Bologo                 | Freigebo                          |                                   |
| Quellensteue             | er Demo                 |        | 10722569 /      | 22 25 (                                                                                                    | 10 20 12-E   | "<br>1                                                                                                    | Inte Delege                 | Fleigabe                          |                                   |
| Adressen                 |                         |        | 107225057       | 23 25.0                                                                                                    | 0.20 12.50   | ,                                                                                                    | -gurrax_brraxo              | Freigeben                         |                                   |
|                          |                         |        | Freigegel       | ben                                                                                                    |              |                                                                                                    | 1                           | 2                                 |                                   |
|                          |                         |        | Momentan        | i keine freigegebe                                                                                                    | enen Steue   | rerklärungen                                                                                                    |                             |                                   |                                   |
|                          |                         |        | Hinweis         |                                                                                                    |              |                                                                                                    |                             |                                   |                                   |
|                          |                         |        | Eine mit Dr     | Tax ausgefüllte S                                                                                                    | Steuererklä  | rung können Sie                                                                                                    | auf zwei Arten freigeben:   |                                   |                                   |
|                          |                         |        | Elektropie      | oh im PE Login                                                                                                    |              |                                                                                                    |                             |                                   |                                   |
|                          |                         |        | - per Post d    | urch Einsenden o                                                                                                    | ler ausged   | ruckten und unte                                                                                                    | rschriebenen Freigabequit   | tung                              |                                   |

1 Sie können erkennen, dass Ihre Treuhänderin oder Ihr Treuhänder beim Ausfüllen Ihrer Steuererklärung alle notwendigen Belege bereits hochgeladen hat.

Klicken Sie nun auf den Button **2** «**Freigeben**».

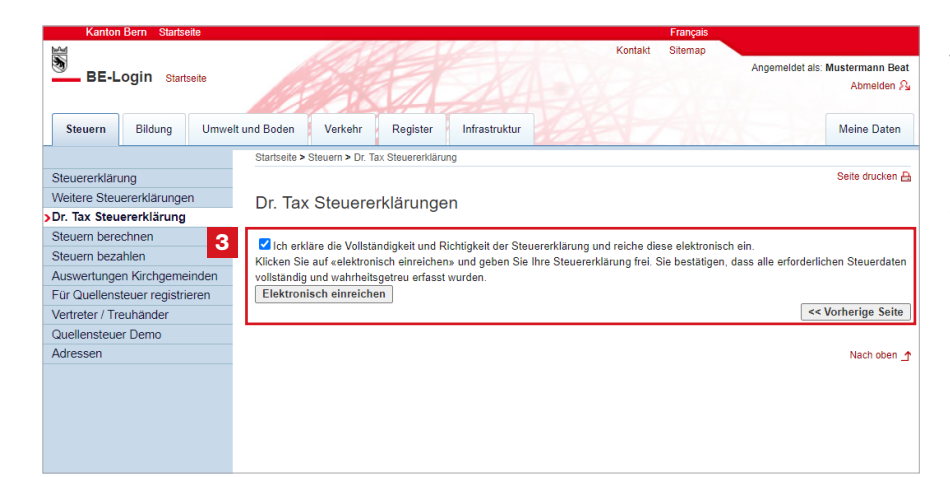

Danach werden Sie aufgefordert, Vollständigkeit und Richtigkeit der Steuererklärung zu erklären.

**3** Wenn Sie alleinstehend sind, dann erscheint diese Ansicht. Klicken Sie auf «**Elektronisch einreichen**».

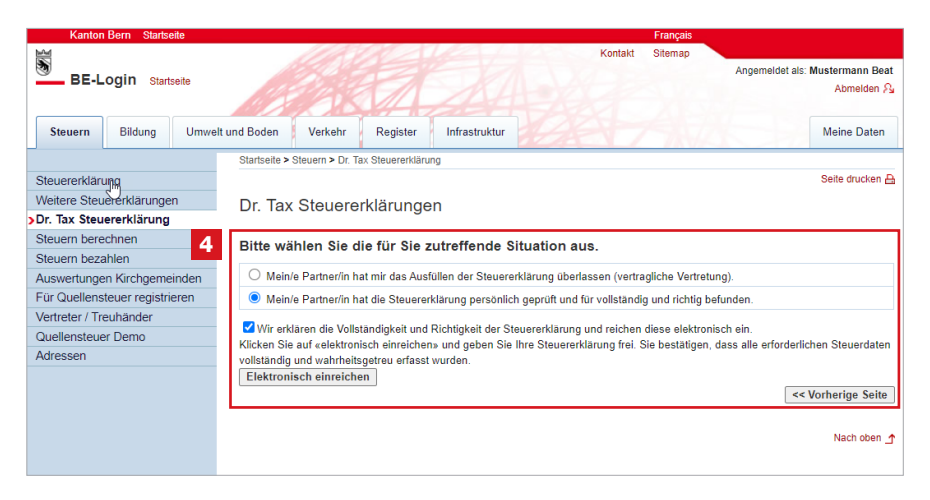

4 Wenn Sie verheiratet sind, dann erfolgt automatisch diese Ansicht. Wählen Sie die zutreffende Situation aus und klicken Sie anschliessend auf **«Elektronisch einreichen**».

### 8. Bestätigung

| Kanton          | Bern Startse   | eite  |                |                 |                 |                   |                  |                | Français        |              |                  |           |
|-----------------|----------------|-------|----------------|-----------------|-----------------|-------------------|------------------|----------------|-----------------|--------------|------------------|-----------|
| 36              |                |       |                |                 |                 |                   |                  | Kontakt        | Sitemap         |              |                  |           |
| BE-L            | ogin Starte    | seite |                |                 |                 |                   |                  |                |                 | Angemel      | det als: Musterm | ann Beat  |
|                 | ogni otara     | 36116 | 1112           |                 | T               |                   |                  |                |                 |              | Abr              | nelden 🖓  |
|                 |                |       | 101/10         |                 | 11              |                   |                  |                |                 |              |                  |           |
| Steuern         | Bildung        | Umwel | t und Boden    | Verkehr         | Register        | Infrastruktur     |                  |                |                 |              | Meine            | e Daten   |
|                 |                |       | Startseite > S | teuern > Dr. Ta | x Steuererkläru | ŋ                 |                  |                |                 |              |                  |           |
| Steuererkläru   | ing            |       |                |                 |                 |                   |                  |                |                 |              | Seite d          | lrucken 🔒 |
| Weitere Steu    | ererklärunge   | n     | Dr. Tax        | Steuerer        | klärunge        | n                 |                  |                |                 |              |                  |           |
| Dr. Tax Steu    | ererklärung    |       |                |                 |                 |                   |                  |                |                 |              |                  |           |
| Steuern bere    | chnen          |       | Herzlichen [   | Dank dass Sie   | e die Steuerer  | klärung eingereig | ht haben libre ! | Steuererklärun | ia ist elektron | isch für uns | freigegeben      |           |
| Steuern beza    | ahlen          |       | Bestätigu      | ng drucken (i   | n neuem Fen     | ster)             |                  |                |                 |              |                  |           |
| Auswertunge     | n Kirchgeme    | inden |                |                 | 3               |                   |                  |                |                 | 2            | zurück zur Üb    | ersicht   |
| Für Quellens    | teuer registri | eren  | 1              |                 |                 |                   |                  |                |                 |              |                  |           |
| Vertreter / Tre | euhänder       |       |                |                 |                 |                   |                  |                |                 |              | Nac              | h oben 🕇  |
| Quellensteue    | er Demo        |       |                |                 |                 |                   |                  |                |                 |              |                  |           |
| Adressen        |                |       |                |                 |                 |                   |                  |                |                 |              |                  |           |
|                 |                |       |                |                 |                 |                   |                  |                |                 |              |                  |           |
|                 |                |       |                |                 |                 |                   |                  |                |                 |              |                  |           |
|                 |                |       |                |                 |                 |                   |                  |                |                 |              |                  |           |
|                 |                |       |                |                 |                 |                   |                  |                |                 |              |                  |           |
|                 |                |       |                |                 |                 |                   |                  |                |                 |              |                  |           |
|                 |                |       |                |                 |                 |                   |                  |                |                 |              |                  |           |
|                 |                |       |                |                 |                 |                   |                  |                |                 |              |                  |           |

Ihre Daten sowie alle Belege wurden an die Steuerverwaltung übermittelt. Es ist kein Papierversand nötig. Mit der elektronischen Freigabe gilt die Steuererklärung als eingereicht.

1 Sie können für Ihr Dossier die Bestätigung als PDF öffnen und abspeichern.

2 Mit Klick auf «**zurück zur Übersicht**» können Sie sehen, dass Ihre Steuererklärung erfolgreich eingereicht worden ist **3**.

| Kanton Bern Startseite         |                                                                                                    | Français                                                      |  |  |  |  |  |
|--------------------------------|----------------------------------------------------------------------------------------------------|---------------------------------------------------------------|--|--|--|--|--|
| ALC: NO.                       |                                                                                                    | Kontakt Sitemap                                               |  |  |  |  |  |
| BE-Login Startsaite            |                                                                                                    | Angemeldet als: Mustermann Beat                               |  |  |  |  |  |
| DE-LOGIII Statselle            | Marine of Alter                                                                                                    | Abmelden A                                                    |  |  |  |  |  |
|                                | A CONTRACTOR OF                                                                                                    |                                                               |  |  |  |  |  |
| Steuern Bildung Umwe           | alt und Boden Verkehr Register Infrastruktur                                                                                                    | Meine Daten                                                   |  |  |  |  |  |
|                                | Startseite > Steuern > Dr. Tax Steuererklärung                                                                                                    |                                                               |  |  |  |  |  |
| Steuererklärung                |                                                                                                    | Seite drucken 🗛                                               |  |  |  |  |  |
| Weitere Steuererklärungen      | Dr. Tax Steuererklärungen                                                                                                    |                                                               |  |  |  |  |  |
| Dr. Tax Steuererklärung        | Di. Tax otodoronkardngon                                                                                                    |                                                               |  |  |  |  |  |
| Steuern berechnen              | Auf dieser Seite geben Sie Ihre Steuererklärung für die Steuerverwalt                                                                                                    | ung frei welche zuvor mit Dr. Tax übermittelt worden ist. Die |  |  |  |  |  |
| Steuern bezahlen               | Steuererklärung wurde in Dr. Tax bereits definitiv abgeschlossen.                                                                                                    |                                                               |  |  |  |  |  |
| Auswertungen Kirchgemeinden    |                                                                                                    |                                                               |  |  |  |  |  |
| Für Quellensteuer registrieren | Offen                                                                                                    |                                                               |  |  |  |  |  |
| Vertreter / Treuhänder         | Momentan keine Steuererklärungen zur Freigabe                                                                                                    | Momentan keine Steuererklärungen zur Freigabe                 |  |  |  |  |  |
| Quellensteuer Demo             | nononan nono otobolonarangon zar riogado                                                                                                    |                                                               |  |  |  |  |  |
| Adressen                       | Freigegeben                                                                                                    |                                                               |  |  |  |  |  |
|                                | Steuerfall Übermittelt am Ihre B                                                                                                    | Belege                                                        |  |  |  |  |  |
|                                | 10722569 / 23 25.08.20 12:50 🤤drT                                                                                                    | Tax_DrTaxO                                                    |  |  |  |  |  |
|                                | Hinweis<br>Eine mit Dr. Tax ausgefüllte Steuererklärung können Sie auf zwei Arte<br>- Elektronisch im BE-Login<br>- per Post durch Einsenden der ausgedruckten und unterschriebenen | en freigeben:<br>n Freigebequittung                           |  |  |  |  |  |

Bei Fragen zur elektronischen Freigabe: +41 31 633 60 03 oder via Kontaktformular www.taxme.ch > Kontaktformular